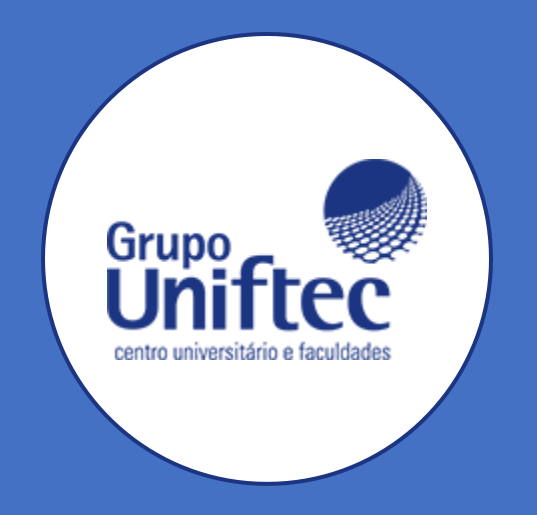

# Manual Portal Aluno Graduação IBGEN

#### Acesso ao Portal

- Link:
- http://portal.ibgen.com.br/FrameHT ML/web/app/edu/PortalEducacional/ login/
- Digitar: Usuário, Senha, Alias: CorporeRM.
- Botão Acessar.

#### PORTAL DO ALUNO

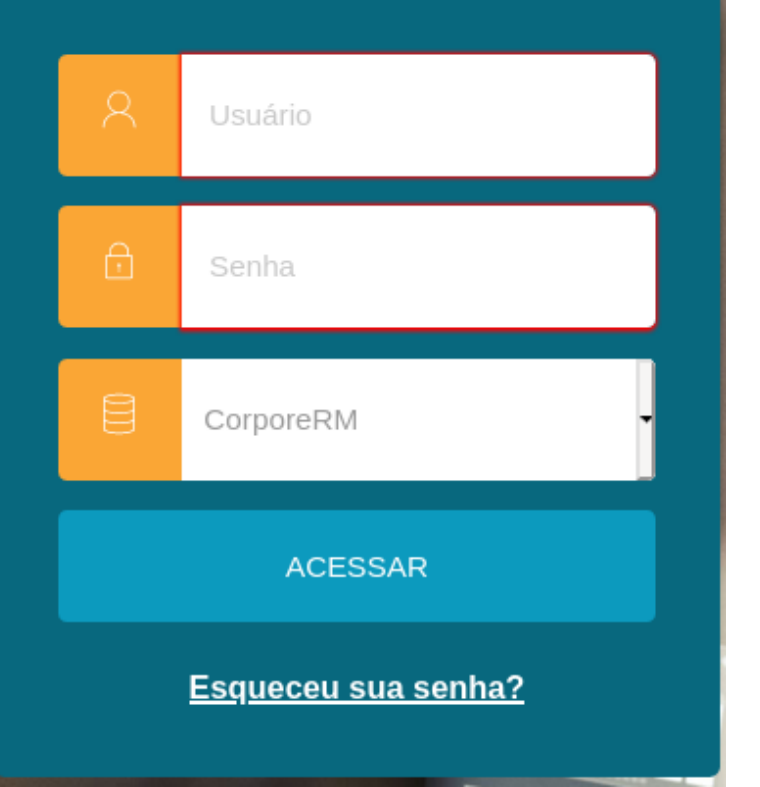

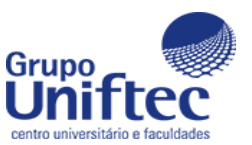

### Selecionar o Curso/Período Letivo

- Ao entrar no portal, o mesmo pedirá para selecionar o Curso/ Período Letivo;
- Após selecionado, clique em "Confirmar".

#### Olá

Selecione o CURSO para acessar o Portal:

Graduação: Psicologia (Noite)
Habilitação: Curso de Bacharelado em Psicologia
Grade Curricular: Matriz 2020/2
Período letivo: 2021/1

Graduação: Psicologia (Noite)
Habilitação: Curso de Bacharelado em Psicologia
Grade Curricular: Matriz 2020/1
Período letivo: 2020/1

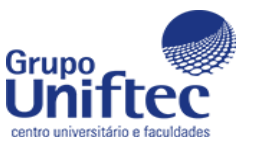

Confirmar

#### Menu Liberado

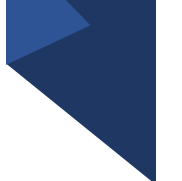

 É através desse menu situado na lateral esquerda da página em que terá seus devidos acessos.

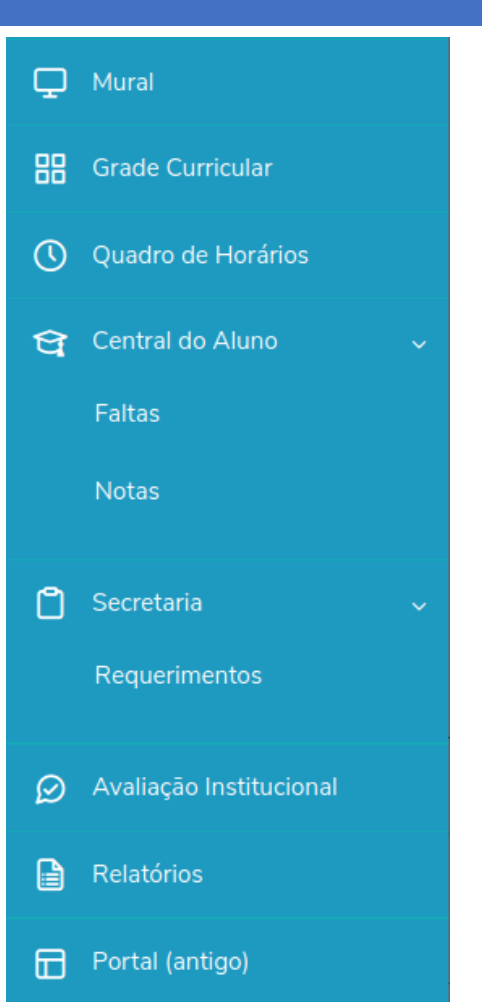

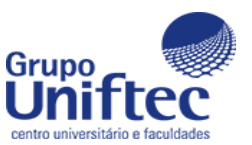

### Mural

Olá, venho apresentar o portal para retirar seu **BOLETO**.

- 1. Através do Link: <u>ecampus.ftec.com.br</u>
- 2. Logar com seu usuário e senha.
- 3. Selecionar o contexto de Aluno Graduação IBGEN
- 4. Menu Financeiro -> Boletos.

Abrirá uma nova aba onde terá que selecionar o curso e o período letivo. A página irá carregar e pronto, seu boleto na tela.

Bons estudos.

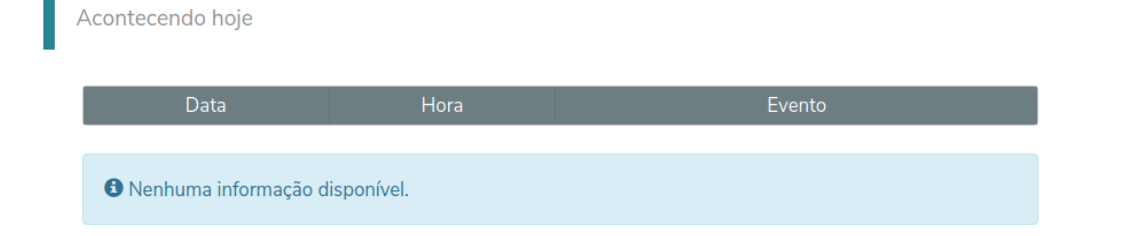

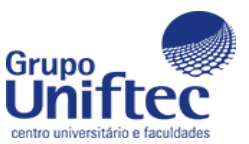

### Grade Curricular

#### Grade Curricular

| Habilitação: Curso de Bacharelado em F | Psicologia                 |                    |                         |
|----------------------------------------|----------------------------|--------------------|-------------------------|
| Matriz curricular: Matriz 2020/2       |                            |                    |                         |
| Data de ingresso: 28/02/2020           | Situação Matriculado       | Turno: Noite       | 😫 <u>Expandir Todos</u> |
| Tipo de ingresso: Vestibular           | Coeficiente de rendimento: | Média global: 0,00 |                         |
|                                        |                            |                    |                         |

#### 1 Concluída 2 Pendente 3 Não Concluída 4 Equivalente

| Todos | Em curso | Pendentes           | Concluídos                            |                          |                          |
|-------|----------|---------------------|---------------------------------------|--------------------------|--------------------------|
|       | Todas    | Disciplinas Obrigat | tórias Disciplinas Eletivas/Optativas | Disciplinas Equivalentes | Componentes Curriculares |

| 1° | Pe | rio | dc |
|----|----|-----|----|
| -  |    |     | ac |

|   | Período Letivo | Código  | Disciplina                                                    | Situação | Créditos | СН       | Nota/Conceito | Faltas |
|---|----------------|---------|---------------------------------------------------------------|----------|----------|----------|---------------|--------|
| 1 | 2020/2         | 10-0414 | Bases Biológicas do<br>Comportamento                          | Aprovado | 3        | 60,0000  | 7,5           |        |
| 1 | 2020/2         | 10-0051 | Modelos de Gestão                                             | Aprovado | 1.5      | 30,0000  | 9,8           | 0      |
| • | 2020/1         | 10-0307 | Projeto Integrador<br>Institucional:<br>Competências Pessoais | Aprovado | 8        | 160,0000 | 9,8           | 0      |
| 1 | 2020/1         | 10-0412 | Psicologia Ciência e<br>Profissão                             | Aprovado | 3        | 60,0000  | 9,3           | 0      |

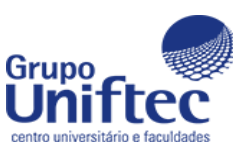

| Not                     | as                          |                                              |          |        |        |                       |                 |
|-------------------------|-----------------------------|----------------------------------------------|----------|--------|--------|-----------------------|-----------------|
| Notas<br>Notas por e    | 2020/2 •                    | Avaliações                                   |          |        |        |                       |                 |
| isciplinas:             | TODAS                       | •                                            |          | ·      |        |                       |                 |
| Arraste o cab<br>Filial | peçalho de uma col<br>Turma | luna e solte aqui para agrupar<br>Disciplina | Situação | 1 - GA | 2 - GB | 3 - Média Parc 4 - GC | 5 - Média Final |

Aprovado

10,0

9,5

9,8

9,8

Grupo Uniftec cento universitário e faculdades IBGEN -INSTITUTO

GESTAO DE NEGOCIOS

BRASILEIRO DE 510-0051QUI... Modelos de Gestão

#### Requerimentos

| Requerimentos               |                                |                |              |  |  |
|-----------------------------|--------------------------------|----------------|--------------|--|--|
| Disponíveis So              | licitados                      |                |              |  |  |
| Requerimentos disponíveis:  | Todos os grupos de atendimento | •              |              |  |  |
| Тіро                        | Grupo de ate                   | ndimento Valor |              |  |  |
| Alteração Data de Vencimer  | nto Financeiro                 | R\$0,00 *      | ver detalhes |  |  |
| Alteração de Matrícula      | Secretaria                     | R\$20,00 *     | ver detalhes |  |  |
| Aproveitamento de Disciplir | as Secretaria                  | R\$0,00 *      | ver detalhes |  |  |
|                             |                                |                |              |  |  |
| Atestado de Conclusão       | Secretaria                     | R\$0,00 *      | ver detalhes |  |  |

Manual de como realizar um requerimento: https://www.ftec.com.br/static/media/uploads/manuais/manu al\_solicitacao\_rer\_e\_outros.pdf

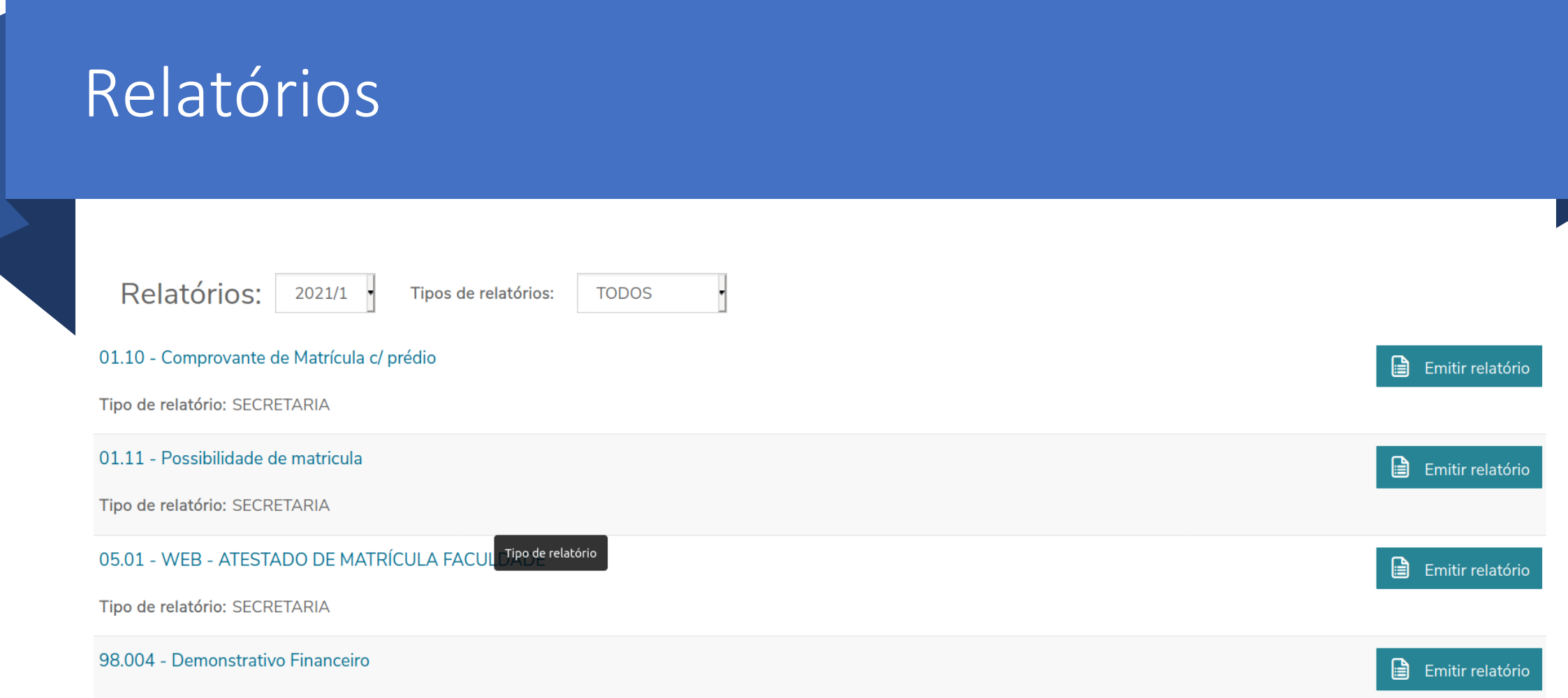

Tipo de relatório: TESOURARIA

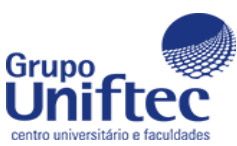

## Informações Adicionais

### Links <u>https://ecampus.ftec.com.br/login</u> :

- Boleto;
- Rematrícula;
- Lançamento Atividades Complementares;
- Minha Biblioteca.

Para todas ocasiões é necessário informar o contexto de <mark>Aluno Graduação IBGEN</mark>.

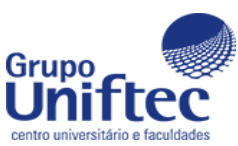

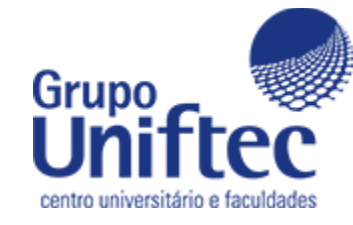

# Informações

- Para mais informações e/ou dúvidas, entre em contato com a DTI pelo e-mail <u>dti@ftec.com.br</u>;
- Ou ligue para **0800 606 0 606.**